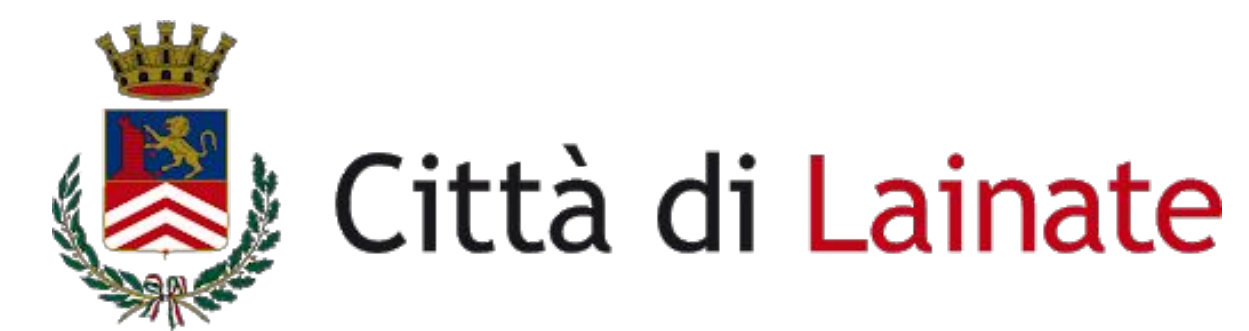

# Guida alla prenotazione dell'appuntamento per la carta d'identità elettronica (CIE).

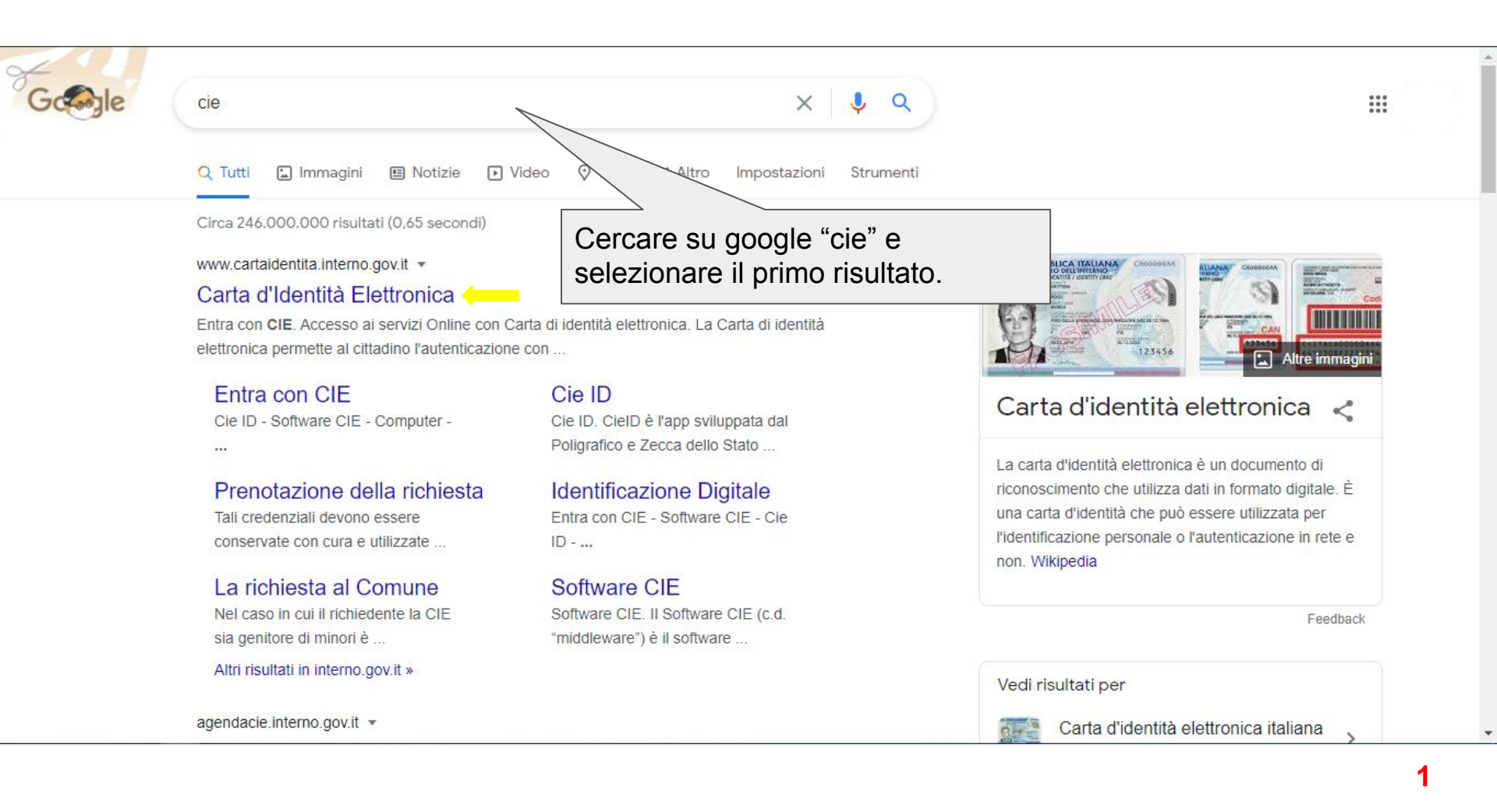

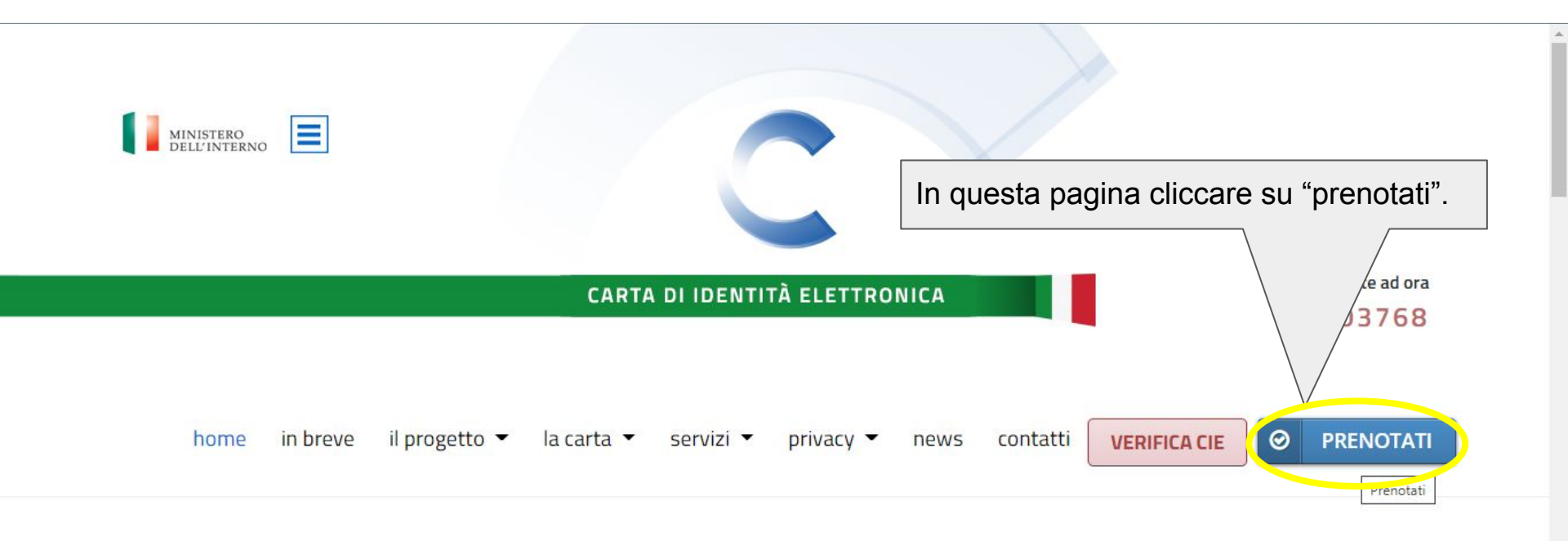

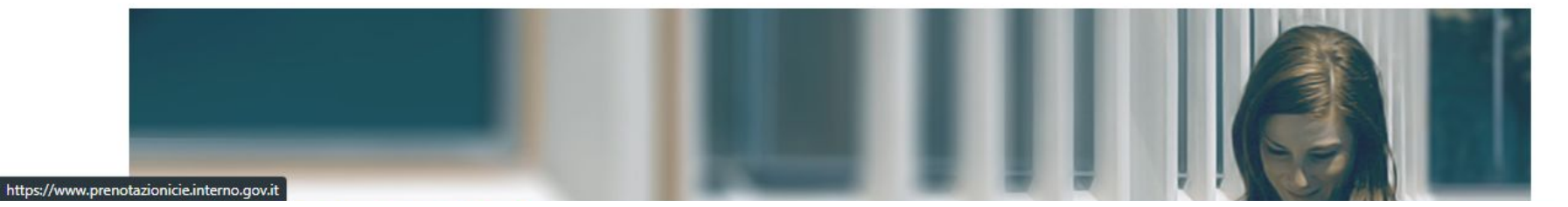

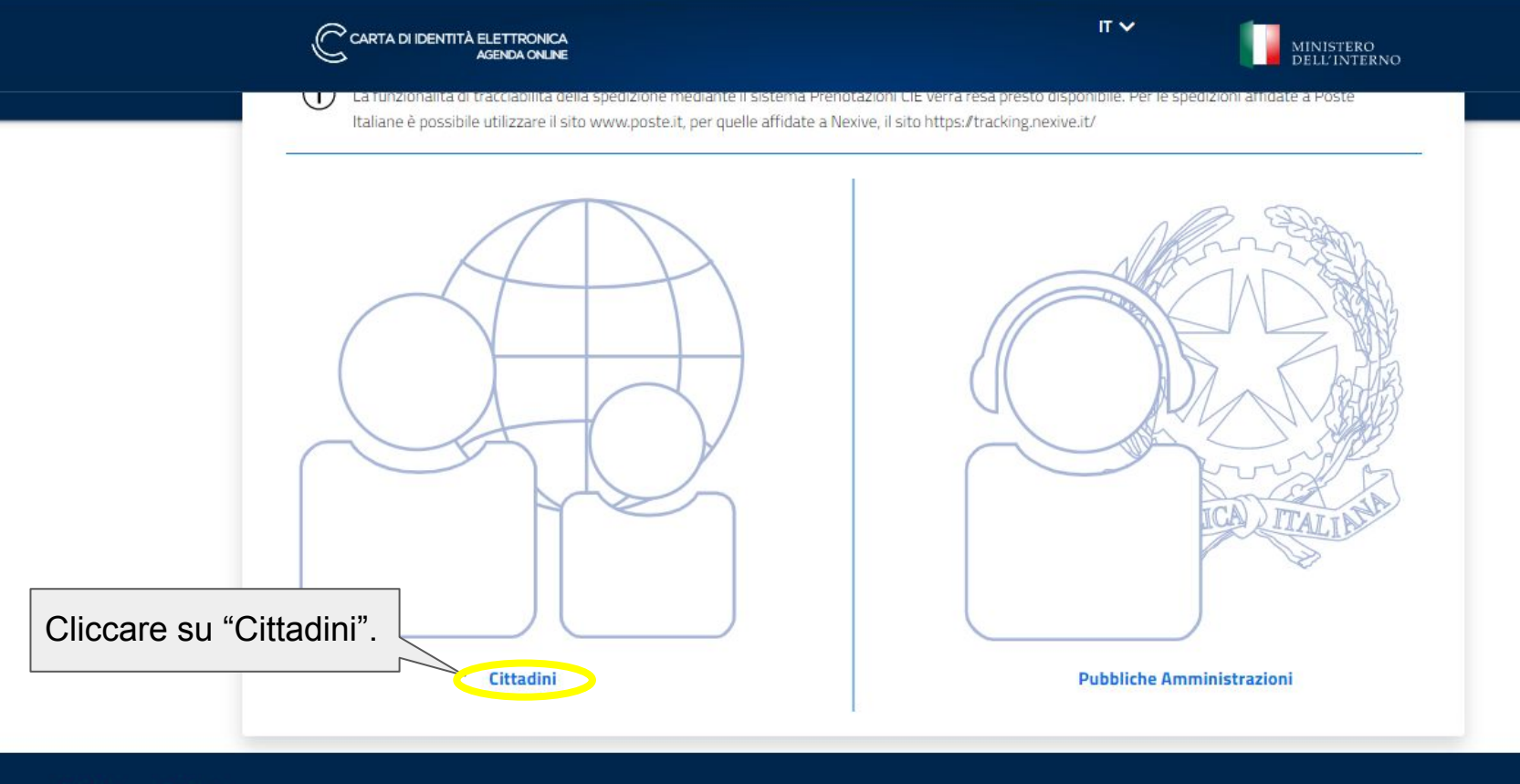

Privacy Cookies

| K | CARTA DI IDENTITÀ ELETTRONICA<br>AGENDA ONLINE   |                                                                                        | Nuovo appuntamento Accedi   IT 🗸 🗾 MINISTERO<br>DELL'INTERNO |                                         |                         |
|---|--------------------------------------------------|----------------------------------------------------------------------------------------|--------------------------------------------------------------|-----------------------------------------|-------------------------|
|   | SCEGLI IL COMUNE                                 | SCEGLI LA SEDE                                                                         | SCEGLI DATA E ORA                                            | SCEGLI COME RITIRARE                    | E                       |
|   | Prenota un app<br>Per richiedere una nuova Carta | p <b>untamento in comune</b><br>d'identità segui le indicazioni e completa il flusso d | li prenotazione.                                             |                                         |                         |
|   | Seleziona il motivo della ric                    | hiesta * 🗸 🗸                                                                           | In questa pagina compilare i campi cor richiesti.            |                                         |                         |
|   | Nome del richiedente *                           |                                                                                        | Il primo campo è per<br>richiesta (rinnovo, fui              | scegliere la motiv<br>rto, smarrimento, | vazione della<br>ecc.). |
|   | Cognome del richiedente *                        |                                                                                        |                                                              |                                         |                         |
|   | Inserisci il codice fiscale di chi rich          | iede il documento *                                                                    |                                                              |                                         |                         |
|   | Inserisci il Comune di residenza di              | chi richiede il documento *                                                            |                                                              |                                         |                         |

| CARTA DI IDENTITÀ ELETTRONICA<br>AGENDA CNLINE |                                          | Nuovo appuntamento                                   | Accedi   IT 🗸 🚺 MIN<br>DEL | ISTERO<br>L'INTERNO |
|------------------------------------------------|------------------------------------------|------------------------------------------------------|----------------------------|---------------------|
| SCEGLI IL COMUNE                               | SCEGLI LA SEDE                           | SCEGLI DATA E ORA                                    | SCEGLI COME RITIRARE       |                     |
| Inserisci il Comune di residenza d             | di chi richiede il documento *           |                                                      |                            |                     |
| Lingua per ricevuta appuntamen<br>italiano     | to e notifiche *                         |                                                      |                            | - 1                 |
| Dove si vuole richiedere il d                  | locumento?<br>) Altro comune             |                                                      |                            |                     |
| Non sono un robot                              | Una volta<br>Ricartota<br>Pierey Territy | compilati tutti i campi.<br>ulla casella "Non sono u | in robot"                  |                     |
| (*) campo obbligatorio                         |                                          |                                                      |                            |                     |

| V No      | in sono un robot                                                                                                    |
|-----------|----------------------------------------------------------------------------------------------------|
| (*) campo | obbligatorio                                                                                                    |
|           | Continua                                                                                                    |
|           |                                                                                                    |
|           | Una volta cliccato "Non sono un robot", appare una spunta verde e il bottone "Continua" si colora di blu, cliccare per procedere. |

| Comune |                                                    |                                                              | SCEGLI LA SE                                  | EDE                                                 | SCEGLI DATA E ORA                                          | SCEG    | ILI COME RITIRARE |          |
|--------|----------------------------------------------------|--------------------------------------------------------------|-----------------------------------------------|-----------------------------------------------------|------------------------------------------------------------|---------|-------------------|----------|
|        | - <u></u>                                          | Com                                                          | une di Lainate                                |                                                     | Comuni vicini a                                            | Lainate |                   |          |
|        | Comune di Lainate                                  |                                                              |                                               |                                                     |                                                            |         |                   |          |
|        | Di seguito la lista di<br>Ogni ufficio comuna      | tutti gli uffici p<br>ale stabilisce in                      | resenti nel Comune o<br>autonomia giorni, ori | di Lainate presso i qua<br>ari e modalità di richie | ali potrai prendere appuntamento<br>esta dell'appuntamento |         |                   |          |
|        |                                                    |                                                              |                                               |                                                     |                                                            |         |                   |          |
|        | SEDE I                                             | INDIRIZZO                                                    | RICEVE SENZA<br>APPUNTAMENTO                  | PRIMA DISPONIBILI                                   | TÀ ^                                                       | Sele    | zionare quest     | a opzion |
|        | SEDE ‡<br>Comune - Largo<br>Vittorio Veneto,<br>12 | Largo<br>Vittorio<br>Veneto, 12<br>20020,<br>Lainate<br>(MI) | RICEVE SENZA<br>APPUNTAMENTO                  | PRIMA DISPONIBILI<br>martedi, 17/08/202             | <b>τὰ ∧</b>                                                | Sele    | zionare quest     | a opzion |

Poi cliccare su "Continua" in fondo alla pagina.

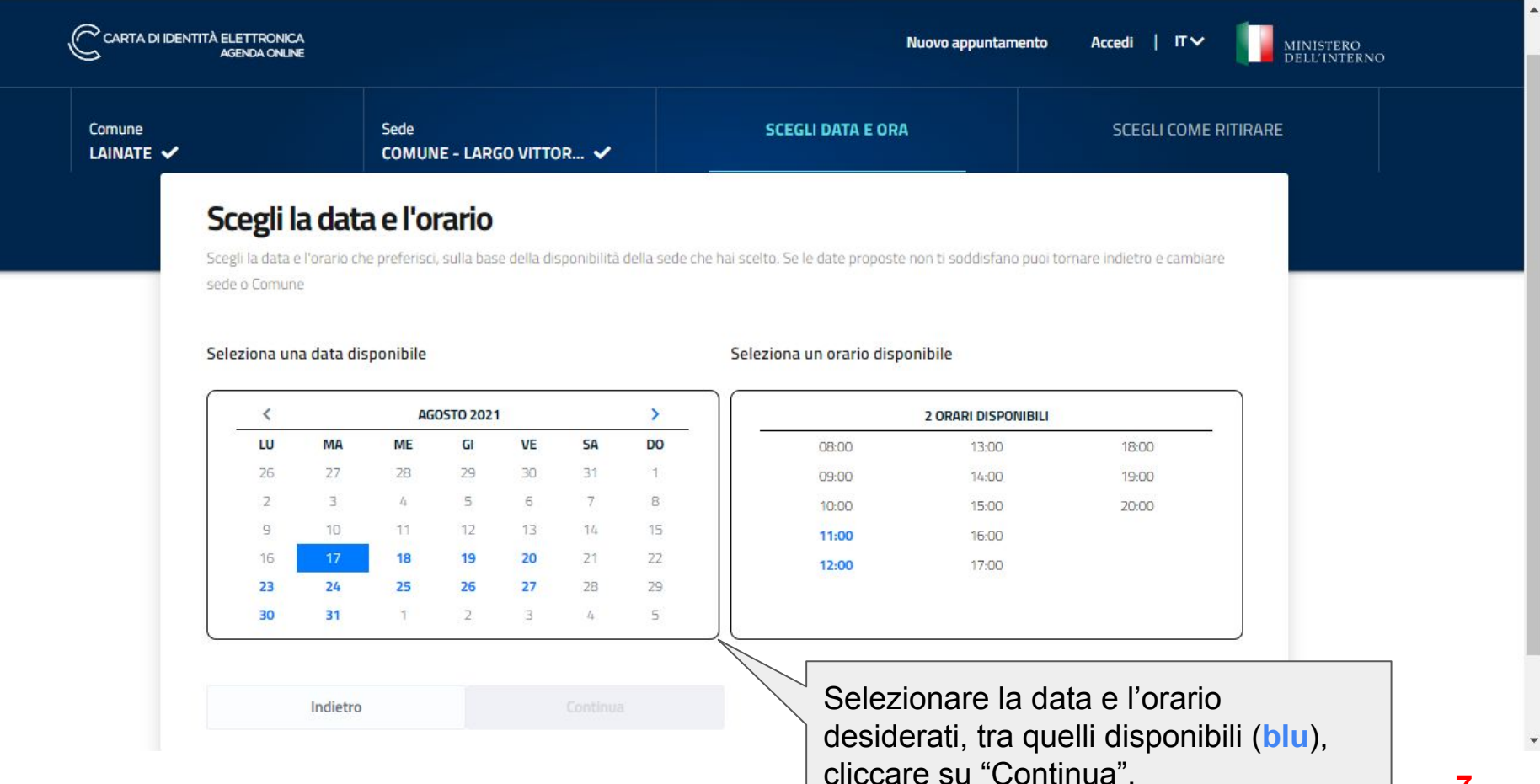

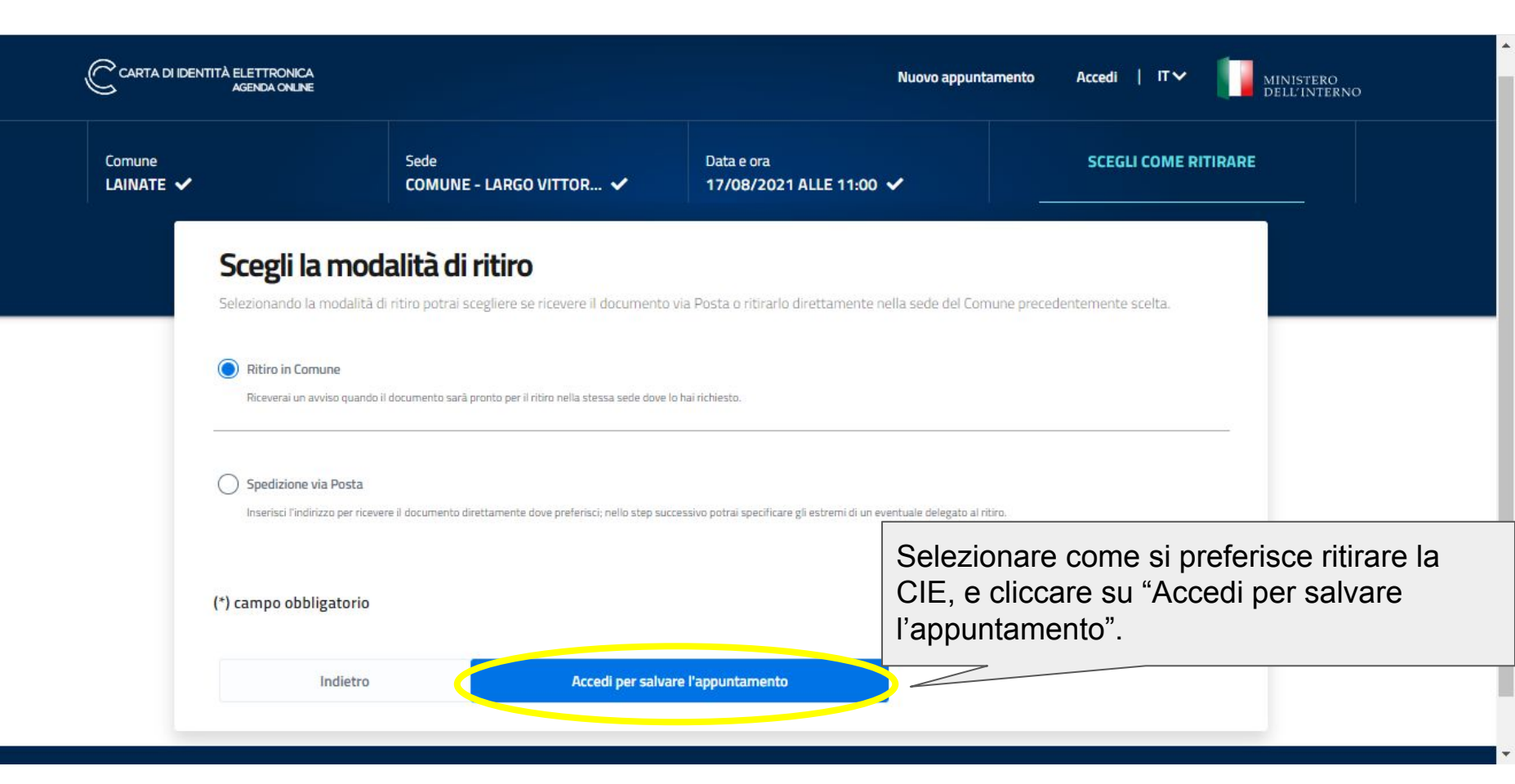

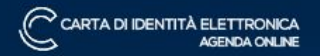

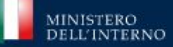

ITV

# Login Cie

sp:d

gestori.

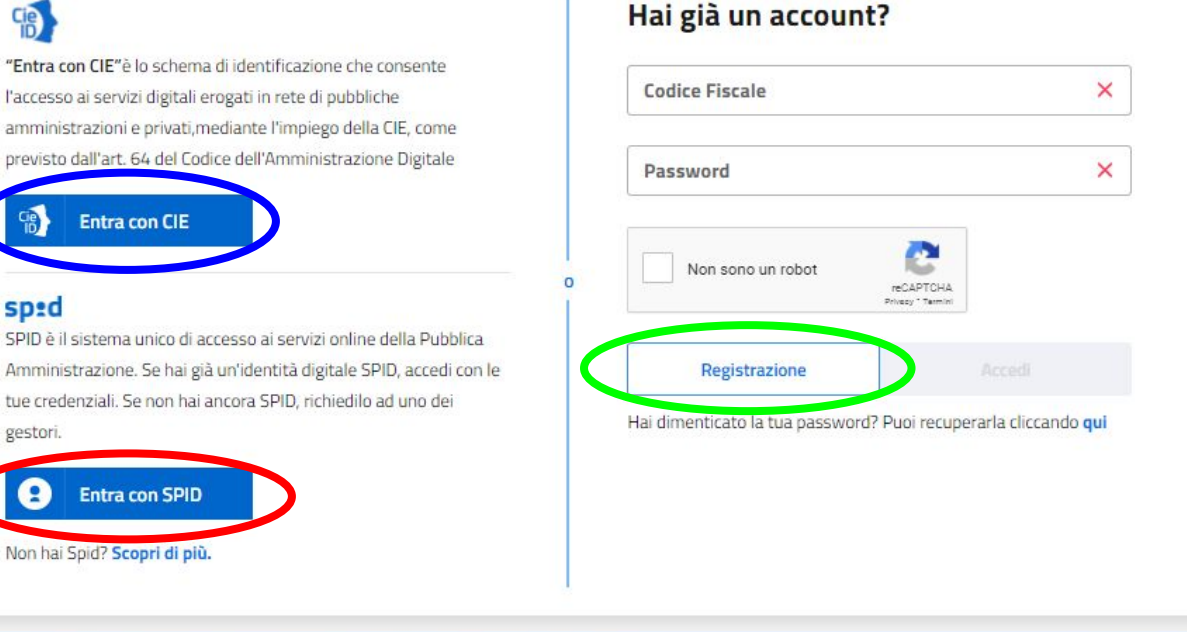

In questa pagina si aprono 3 differenti strade: accesso con SPID o CIE, oppure la registrazione al sito ministeriale.

g

La guida si divide in sezioni cliccare sull'opzione che volete seguire:

- CIE
- SPID
- Registrazione

Si consiglia di creare l'identità digitale SPID per poter accedere ai servizi pubblici più velocemente, per maggiori informazioni su cosa è SPID clicca <u>qui</u>.

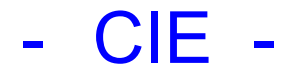

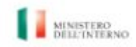

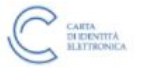

## Seleziona la modalità di autenticazione

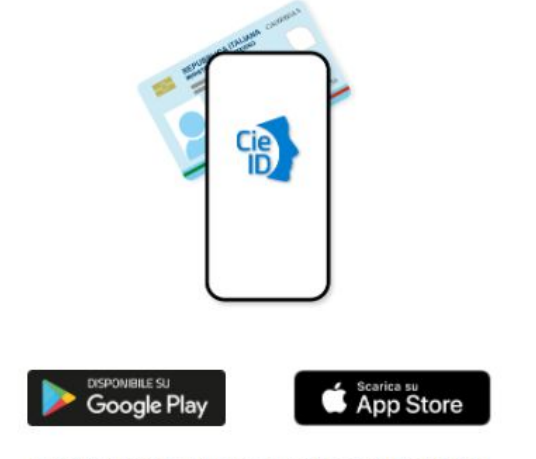

Per autenticarti tramite uno smartphone con Android 6.0 o superiore, o iOS 13 o superiore, dotati di tecnologia NFC, munisciti della nuova Carta d'identità elettronica e assicurati di avere l'applicazione **Cie ID** installata e configurata correttamente.

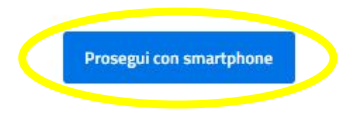

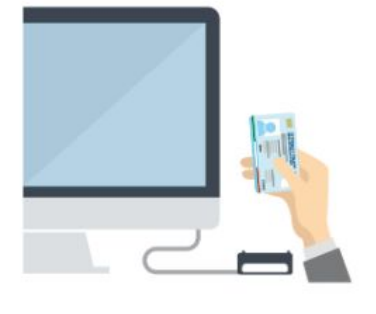

•

Per autenticarti con un lettore di smartcard contactless utilizzando un computer con Windows, Mac o Linux, dotati della nuova Carta d'identità elettronica. Assicurati inoltre di avere il **software Cie** installato e configurato correttamente e di appoggiare la carta sul lettore prima di cliccare sul pulsante prosegui.

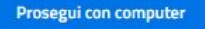

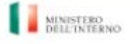

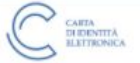

# Inserisci il numero di serie della tua Carta d'Identità Elettronica

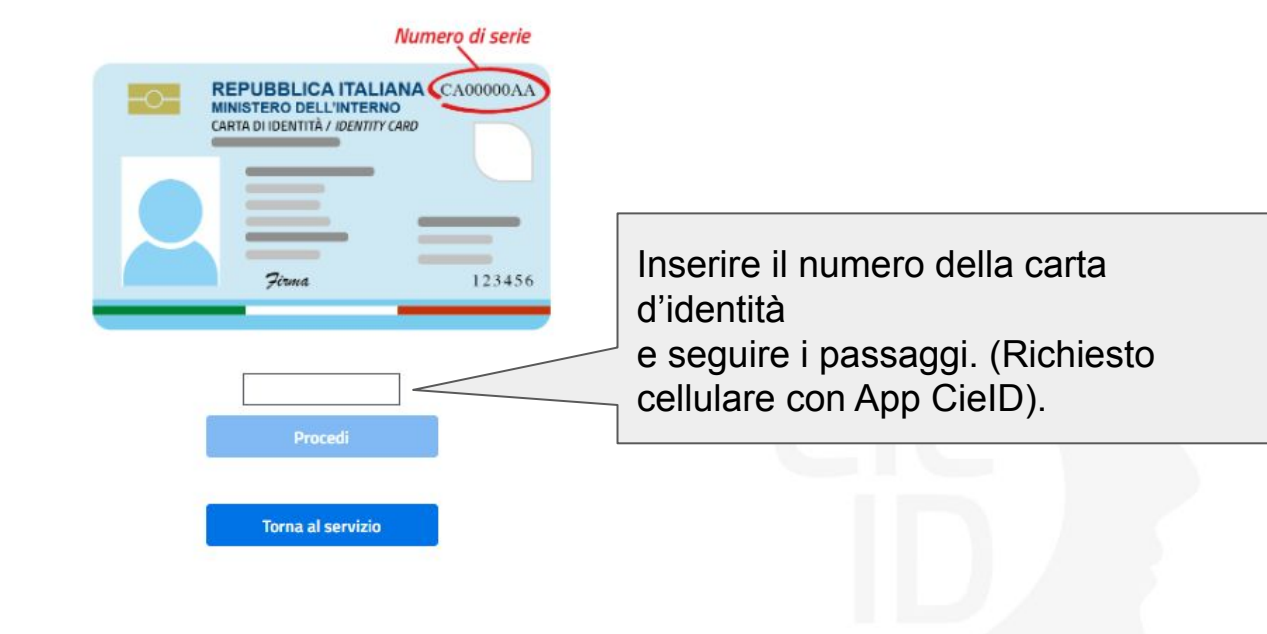

# - SPID -

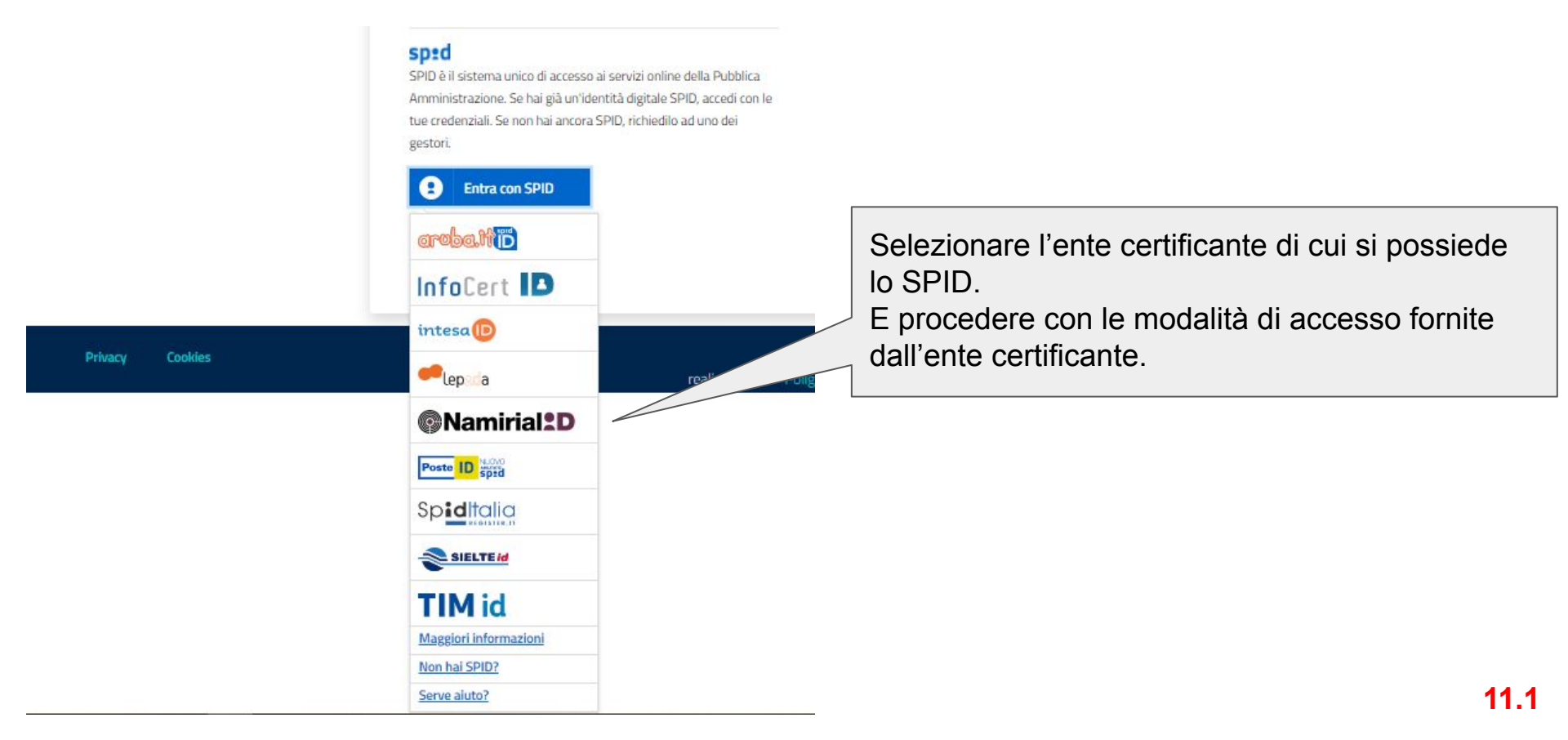

# - Registrazione -

| C CARTA DI IDENTITÀ ELETTRONICA<br>AGENDA ONLINE | Nuovo appuntamento Accedi   IT V MINISTERO<br>DELL'IN FERNO                                                                                                    |
|--------------------------------------------------|----------------------------------------------------------------------------------------------------|
| Registrazione                                    | Inserire i dati richiesti, verrà inoltre richiesta una<br>mail la creazione di una password (es. "Mese2021!"<br>con 1 lettera maiuscola, 1 minuscola, 1 numero, 1<br>simbolo, minimo 10 caratteri) |
| Nome *                                           |                                                                                                    |
| Comune residenza *                               | Comune domicilio *                                                                                                    |
| E-màil *                                         | Conferma e-mail *                                                                                                    |
| Telefono *                                       | Altro telefono                                                                                                    |
| Password *                                       | Conferma password *                                                                                                    |
| Domanda segreta *                                | 11.2                                                                                                    |

 Qual è la tua squadra del cuore?
 Particolare attenzione va posta nella domanda segreta in quanto permette di recuperare la password in caso di smarrimento, si consiglia di segnare in un posto sicuro: mail, password, domanda segreta e risposta segreta.

 Qual è il tuo sport preferito?
 Qual è il tuo gruppo musicale preferito?

 Qual è la tua canzone preferita?
 Qual è la tua canzone preferita?

Non sono un robot

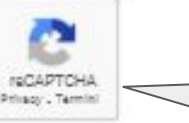

Una volta compilati tutti i campi cliccare su "Non sono un robot", successivamente su "Conferma".

# (\*) campo obbligatorio

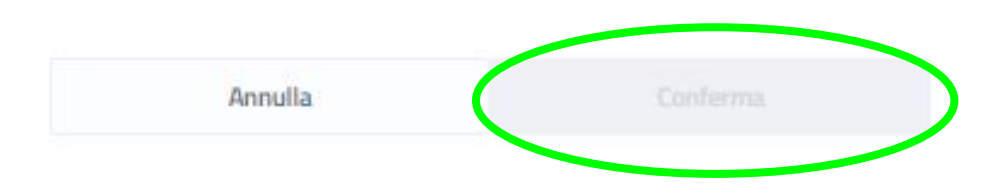

## CONTRACTOR

### Informativa sul trattamento dei dati personali dei cittadini che utilizzano il servizio "Agenda CIE" per la prenotazione di appuntamenti per il rilascio della CIE

The second

data 19 del Regularoven (El o 2010/04/94

informativa

sistera Versta (%)

Essiari dei si attarrente

Everyonizaties detautementen det dat prod. Meneten det internet destatisties de segueratives termi-vegueraties enternetet (Deners de la regueratives FFC etg.) per anternet.

### Categorie di dati mattati e fisalità al titel marteri al morregra dell'automizzazione marshe 1940

Tal dat serges statute or periodened dissective an appartament or information basis disectly electrolity oper general appartaments on architect di "apparts (20)

té dat Tuttat si menento della registrazione con mal He cano in cui con dano depositio conference con nee He cano in cui con dano depositio conference dano C.C. conserva-di sepetaneo se sevicio i su registratori oficiale che-istanticano i reacherica anti factori da SPECia prozoni.

d last di naviassi one e atti dati trattati automaticamente dai partale e cosisies." Approte CA A very percent and work. Success in the book on parts and other as detailing a second rates that the converse and call and use coupletions web cores. Independent der servicente der untereter 
 Independent der Statente setzenteter 

 Independent der Statenteter 

Durinde la magatione e facase d'analast d'analasterica, los magatel information activated alla mala-polity del atta

None-guildes del trattamente i del personali da la deservere secono cogreto di trattamento del producto del Tabler, realtamente del predecta del 2014/22 (GE-N, ena aluminente a fini della precatatione di un appartamento per la richiesta della DE e della metarcolistico e estaruta di tutta la documentazione recossaria alla dell'esta

Persare aussizzate al trattamente e categorie di destinatali intercoversi scon offenza e à persone a anticosan, intra as, impegnato alla revulatora e prepato alla robate e statuta avvacatore alle finalest perseguita. Intertatuita avacatore al persone distante favere personale alla popola apportatione escattare i det personale

· Suggestions the function result are in perform an express of crusted in additional of the

### Conservations doi test

Longendarian de dat La Austra del trattarierte calderation ellar periodi constignateri a due area della della constitución ella Recolació della della di registrazione dell'altras agrantamente. Si constauramente del conservo canvidati

### Dicitri degli interessati

Data begi resevual de intervent ances de la della della de della della della della della della della della della della della della della della della della della della della della della della della della della della della della della della della della della della della della della della della d

Desti di velame. Te conventi ne consono divi i sattamento de cos central avan divis effettuato attaveno cuesto.

### NOTED THE MULTI DECEMTE HISTORYTEM.

La presente da forma a se constante la receptor en la constante de la constante de la constant

ittime approximents in mole 20-5 Josh Carton

# Leggere l'informativa e cliccare su "Conferma".

 $\mathbf{T}$ 

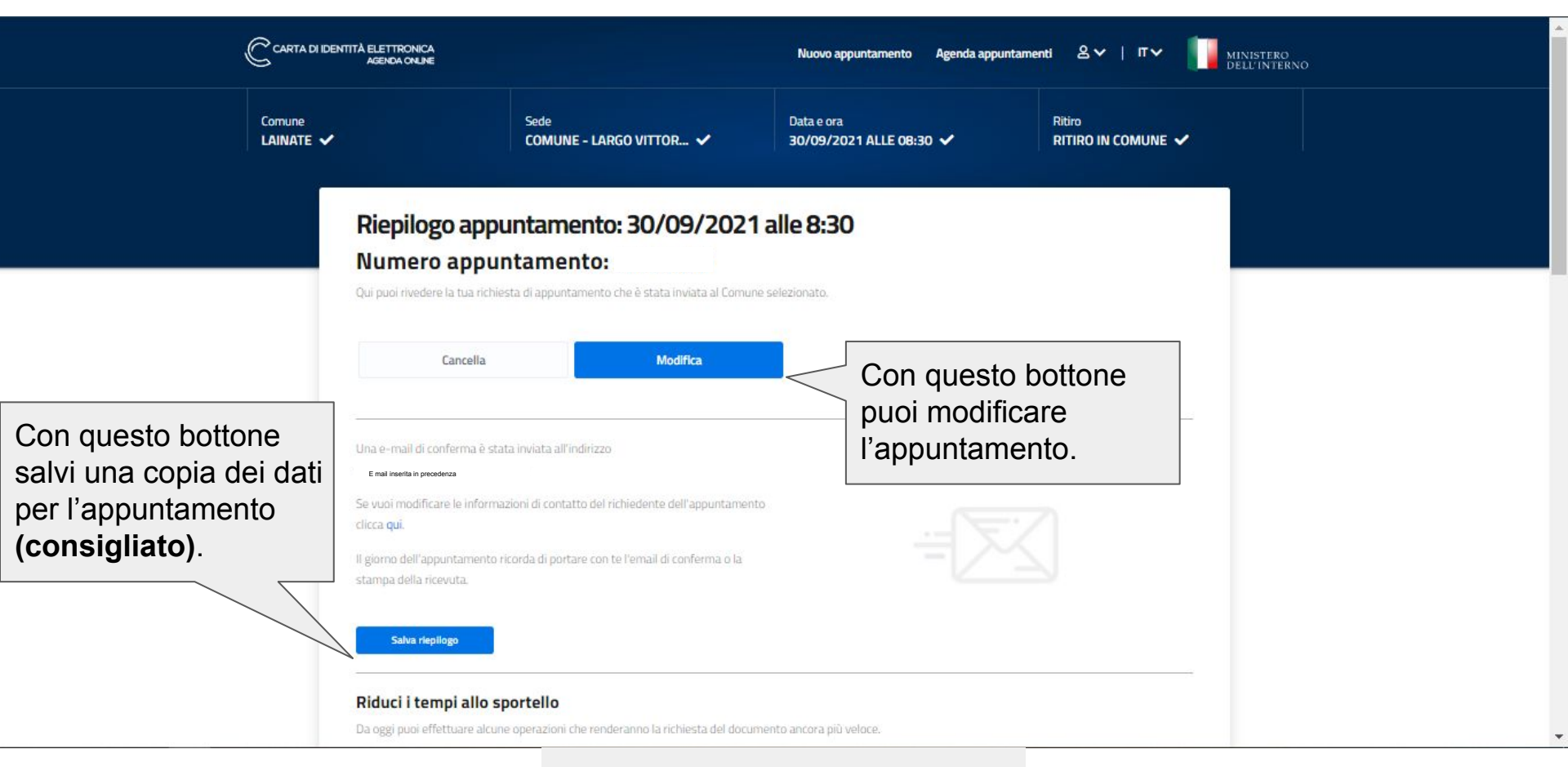

## !!! I dati sono esemplificativi !!!

### Riduci i tempi allo sportello

Da oggi pupi effettuare alcune operazioni che renderanno la richiesta del documento ancora più veloce.

### FOTOTESSERA

Se già in possesso di una foto adatta al documento? Cancala ora, non doviai portarla con te il giorno dell'appuntamenta.

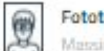

Carica

Fototessera da allegare Metsimo 500KB

## PAGAMENTO

importo da pagare por il tipo di documento richiesto è indicato sotto dovrà essero pagato drettamente allo sportello il giorno ell'appuntamento, secondo le modalità previste dal Comune.

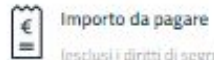

(esclusi i diritti di segretoria e i diritti fissi, richiesti dal Comune sulla base del motivo di rilascio)

16,79 €

Scorrendo in basso si possono modificare i dati inseriti, caricare la fototessera, o delegare qualcuno per il ritiro.

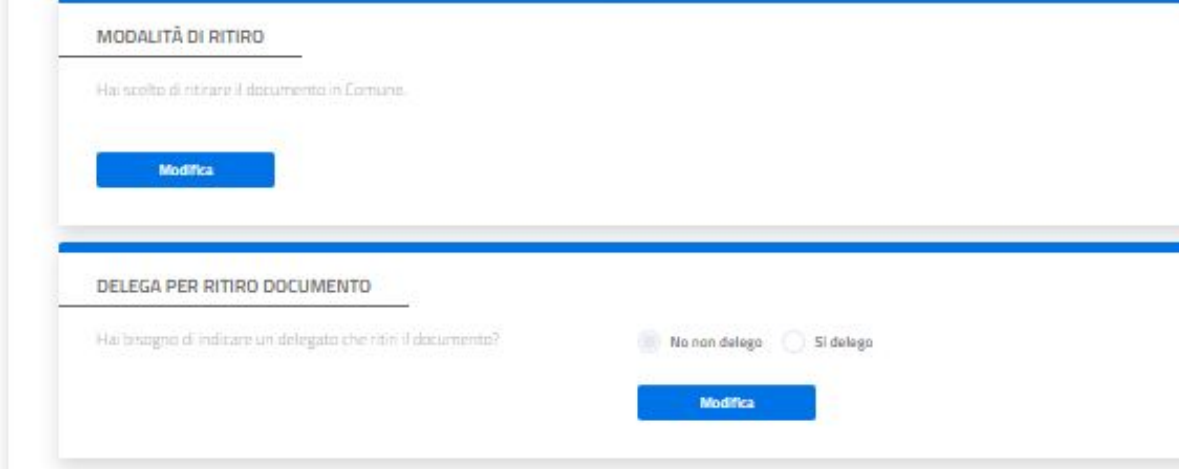

## Donazione di organi e tessuti

Dal 2012 i Comuni italiani diventano punti di raccolta e registrazione delle dichiarazioni di volontà sulla donazione di organi e tessuti dei cittadini maggiorenni al momento del rilascio o del rinnovo della carta di identità. Decidere di diventare donatore non è solo un gesto di solidarietà, le donazioni di organi si traducono in:

- Oltre 40.000 organi trapiantati;
- Circa 1.400 donatori di organi ogni anno;
- Circa 9.000 pazienti in lista di attesa per ricevere un trapianto di organi.

Per maggiori informazioni clicca qui.

# Cosa devi portare con te

- Un documento in corso di validità (nel caso non si abbia bisogna presentarsi con due testimoni);
- Il codice fiscale o la tessera sanitaria;
- La fototessera in formato cartaceo, a meno che non si desideri caricarla online;
- La ricevuta di pagamento, se il pagamento è già avvenuto.
- la denuncia in caso di smarrimento o furto della precedente carta di identità;
- la vecchia carta d'identità in caso di rinnovo;

### Agenda appuntamenti